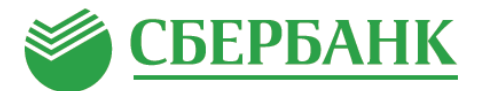

## Оплата услуг ЖКХ с помощью «Автоплатежа»

| 1. Войдите в мобильное приложение Сбербанк Онлайн                                                                     |                                                                                                    |
|----------------------------------------------------------------------------------------------------|----------------------------------------------------------------------------------------------------|
| 2. Выберите раздел «Платежи», нажмите кнопку «Автоплатежи и автопереводы»                                             | - Автоплатежи и автопереводы                                                                                                    |
| 3. Нажмите «Подключить» и<br>введите ИНН организации                                                                  |                                                                                                    |
| <ul> <li>4. В появившемся окне выберите карту списания и введите Лицевой счет, который указан на квитанции</li> </ul> |                                                                                                    |
| <ol> <li>Выберите периодичность оплаты «Раз<br/>в месяц» и дату платежа - число<br/>следующего месяца</li> </ol>      | Тип.* По выставленному счету<br>Оплачивать.* Раз в месяц<br>Оплата счета произойдет в случве его наличия<br>Дата ближайшего<br>платежа.* |
| <ol> <li>Проверьте реквизиты и нажмите<br/>«Подтвердить»</li> </ol>                                                   | Подтвердить                                                                                                    |

## Автоплатеж подключен успешно!

Услугу «Автоплатеж» можно также подключить с помощью расширенной версии Сбербанк Онлайн на персональном компьютере на сайте www.sberbank.ru

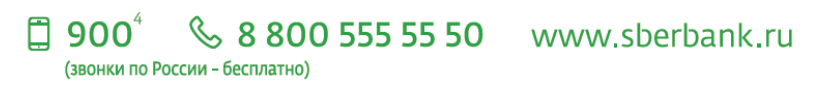

<sup>3</sup> Услуга «Автоплатеж» доступна держателям международных банковских карт Сбербанка (за исключением корпоративных карт), подключенных к СМС-сервису «Мобильный банк». «Автоплатеж» будет исполнен при наличии средств на банковской карте, к которой подключена услуга. При оплате счетов посредством услуги «Автоплатеж» может взиматься комиссия. Перечень компаний, в пользу которых могут совершаться платежи в рамках услуги «Автоплатеж», порядок подключены услуга. При оплате счетов посредством услуги и азмерторативных карт), подключенных к СМС-сервису «Автоплатех» может взиматься комиссия. Перечень компаний, в пользу которых могут совершаться платежи в рамках услуги «Автоплатеж», порядок подключения услуги, размер комиссии, а также иную дополнительную информацию уточняйте на сайте www.sberbank.ru, по телефону 8 800 555 55 0, или в отделениях Сбербанка. <sup>4</sup> Номер 900 доступен для абонентов сотовых операторов «МТС», «МегаФон», «Билайн», «Tele2» и «Yota» на территории России. Тарификация бесплатная при нахождении в домашнем регионе и во внутрисетевом роуминге. ПАО Сбербанк. Генеральная лицензия Банка России на осуществление банковских операций №1481 от 11.08.2015.